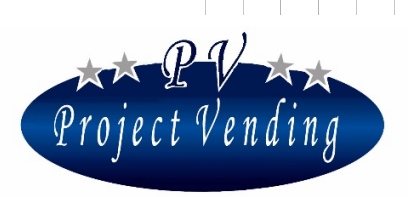

# Manuale di programmazione del distributore automatico modello "Esna-Tab"

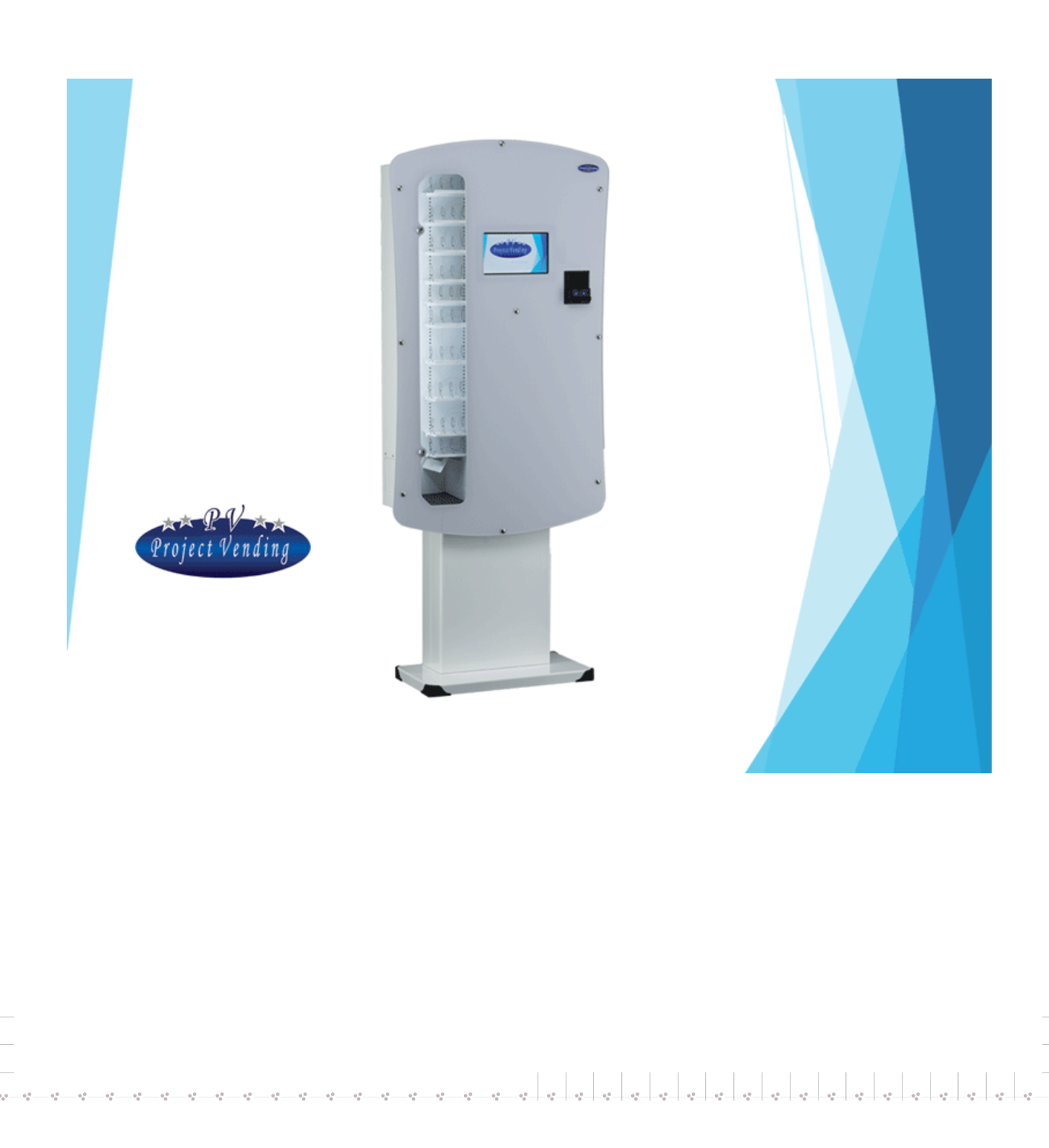

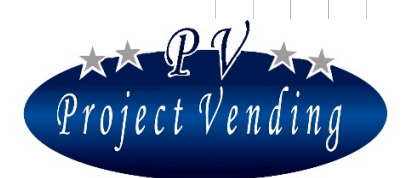

•\*•

-

....

#### Sommario

| Pagina principale4                    |
|---------------------------------------|
| Product Page5                         |
| Service Menu7                         |
| Configuration Menu9                   |
| Logs and Errors                       |
| Article's availability11              |
| Language configuration                |
| Product's configuration14             |
| Article's Pricing16                   |
| MANUAL USB DRIVE                      |
| Programmazione tablet da windows19    |
| Main page19                           |
| Article's Pricing                     |
| Configuration Menu                    |
| Configuration page                    |
| Logs and Errors page24                |
| Selling History Page                  |
| Article's availability page           |
| Photos and video Configuration page27 |
| Advertising configuration page        |
| Article's title and description       |

#### Project Vending s.r.l. - N. REA: TV - 363670 - C.F. e P.IVA: 04606610261

Via Risorgimento 20 - 31047 PONTE DI PIAVE (TV) Tel. +39 0422 895107

E-mail: info@projectvending.it Web: www.projectvending.it

2

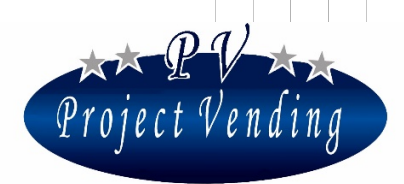

••• •••

.

.....

....

0°0 0°0 0°0 0°0 0°0 0°0 0°0

#### vers. software E1.14

| TABELLA CONTROLLO DOCUMENTO |                 |            |  |  |  |
|-----------------------------|-----------------|------------|--|--|--|
| Rev.                        |                 | Data       |  |  |  |
| 00                          | Prima emissione | 10/09/2016 |  |  |  |
| 01                          |                 |            |  |  |  |
| 02                          |                 |            |  |  |  |
| 03                          |                 |            |  |  |  |
| 04                          |                 |            |  |  |  |
| 05                          |                 |            |  |  |  |
| Firma                       |                 |            |  |  |  |
|                             |                 |            |  |  |  |

Project Vending s.r.l. - N. REA: TV - 363670 - C.F. e P.IVA: 04606610261

Via Risorgimento 20 - 31047 PONTE DI PIAVE (TV) Tel. +39 0422 895107

E-mail: info@projectvending.it Web: www.projectvending.it

3

. . .

•••

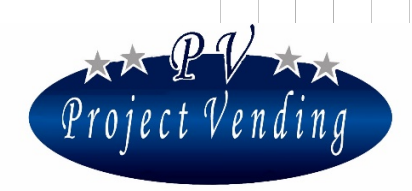

# Pagina principale

•

•

...

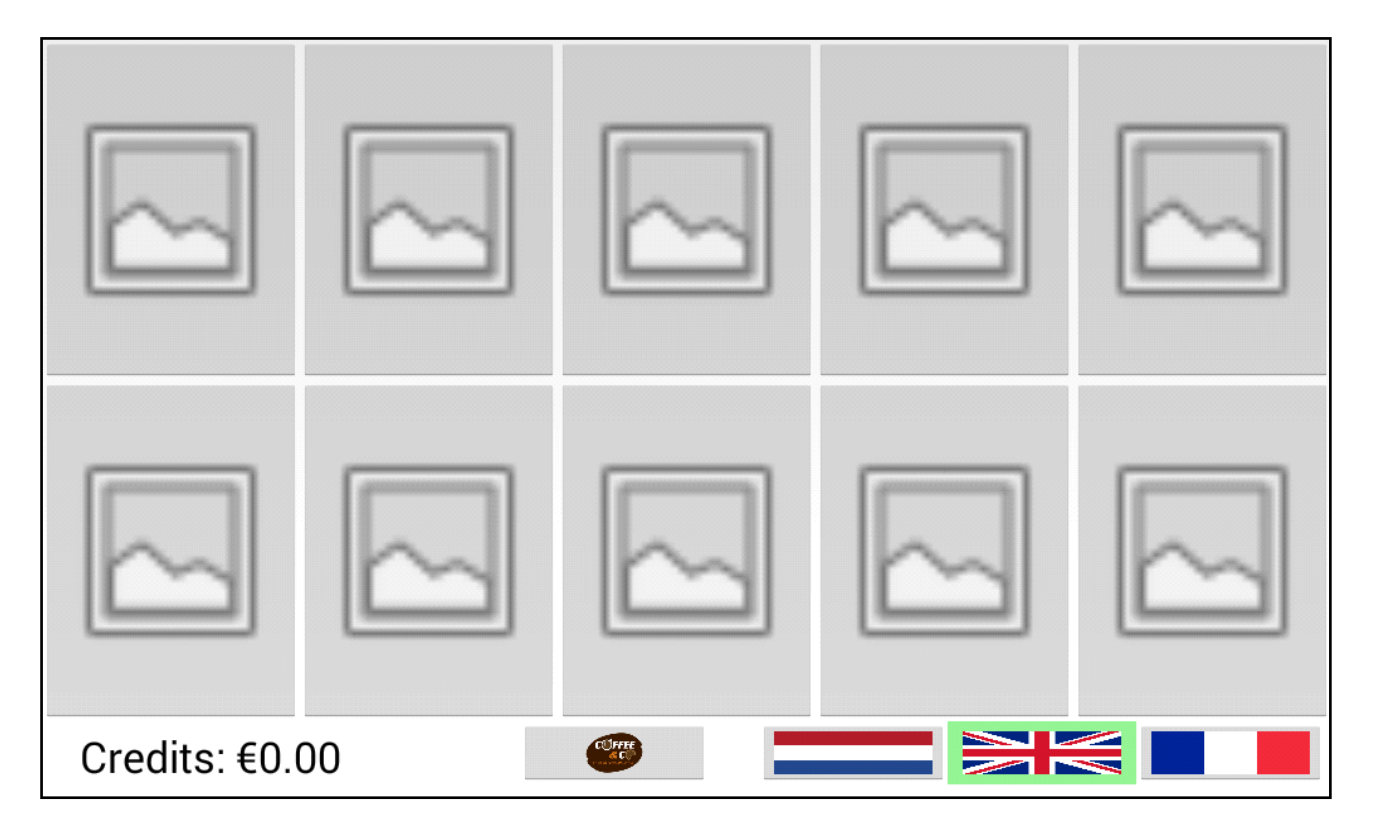

### Questa è la pagina principale dell'App

- Premere il tasto relativo al prodotto che si desidera acquistare per vedere nome, prezzo e descrizione.
- Il valore del credito inserito nella macchina è visualizzato nella parte inferiore dello schermo. Ci sono altri 4 tasti: il primo indica i dati dell'operatore, gli altri servono per cambiare la lingua dell' App. Lingue disponibili: Olandese, Inglese, Francese.

Project Vending s.r.l. - N. REA: TV - 363670 - C.F. e P.IVA: 04606610261

Via Risorgimento 20 - 31047 PONTE DI PIAVE (TV) Tel. +39 0422 895107

E-mail: info@projectvending.it Web: www.projectvending.it

4

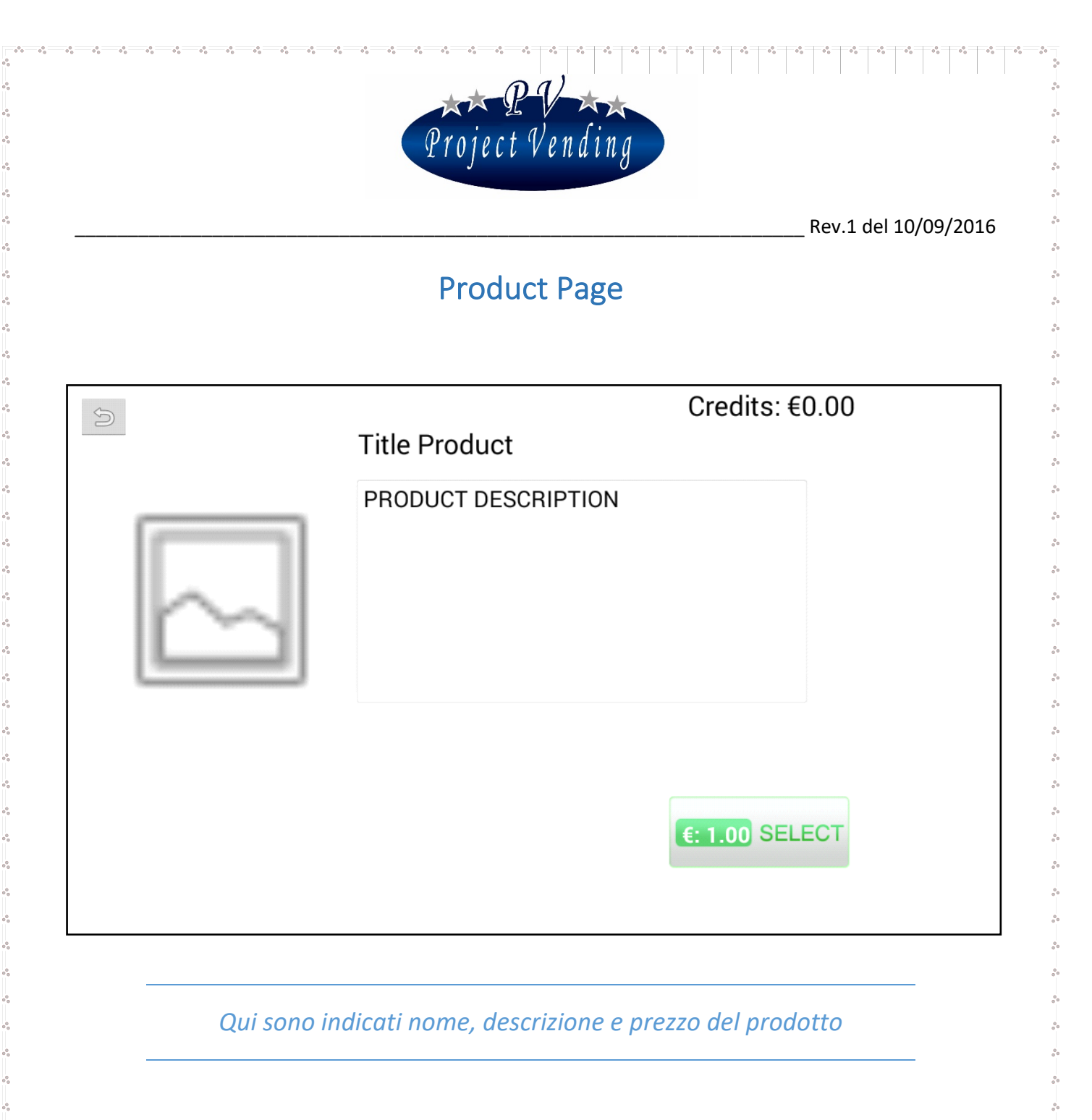

- Premere questo pulsante per tornare alla pagina principale.
- Nome del prodotto.
- Prezzo del prodotto.

...

· · · · · ·

Descrizione del prodotto.

Project Vending s.r.l. - N. REA: TV - 363670 - C.F. e P.IVA: 04606610261

Via Risorgimento 20 - 31047 PONTE DI PIAVE (TV) Tel. +39 0422 895107

5

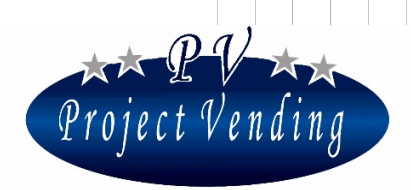

- Anteprima del prodotto.
- Premere questo tasto per acquistare il prodotto, apparirà la finestra sotto indicata. Questa finestra indicherà come procedere col pagamento.

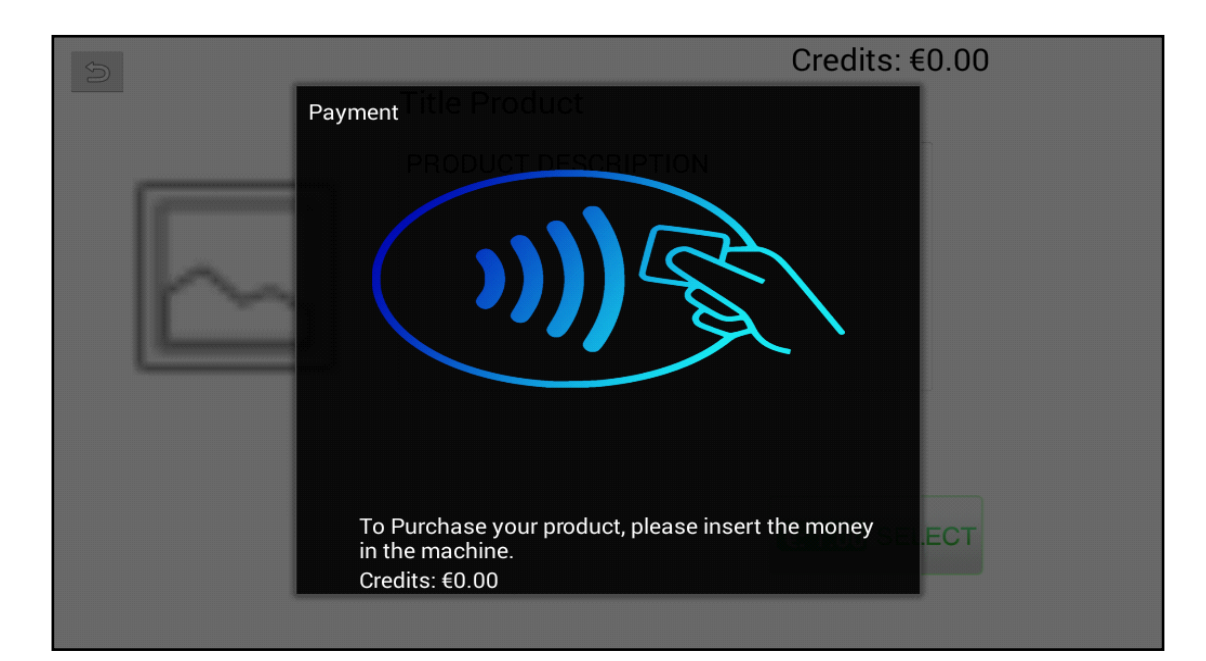

#### Project Vending s.r.l. - N. REA: TV - 363670 - C.F. e P.IVA: 04606610261

Via Risorgimento 20 - 31047 PONTE DI PIAVE (TV) Tel. +39 0422 895107

E-mail: info@projectvending.it Web: www.projectvending.it

6

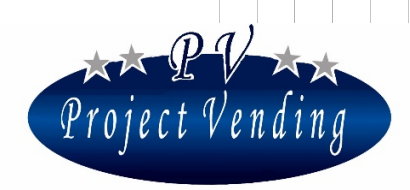

### Service Menu

|                         | Service                      |                                                   |           |  |
|-------------------------|------------------------------|---------------------------------------------------|-----------|--|
| Set Product             | Set Price                    | $\bigvee_{0} \bigoplus_{0} \bigvee_{0}$ Set Count |           |  |
| Set Language            | Log                          | Reset System                                      |           |  |
| Send Data To<br>Machine | Request Data From<br>Machine | Set Advertising                                   |           |  |
| Enable Coin Inserter    | Enable CashLess              |                                                   | Close app |  |
|                         |                              | Request Allarms                                   |           |  |
| Status Connection:      | No connection                | Sold                                              | Close     |  |
| Serial:                 | sn                           |                                                   |           |  |

# *Qui è possibile configurare il funzionamento dell' App e della Macchina*

- Premere questo tasto per andare alla pagina di configurazione prodotti.
- Premere questo tasto per andare alla pagina di configurazione prezzi.
- Premere questo tasto per andare alla pagina di conteggio e disponibilità prodotti.
- Premere questo tasto per cambiare lingua.

÷.

...

· · · · · ·

Project Vending s.r.l. - N. REA: TV - 363670 - C.F. e P.IVA: 04606610261

Via Risorgimento 20 - 31047 PONTE DI PIAVE (TV) Tel. +39 0422 895107

7

. . . . . . . . . . . . . . . .

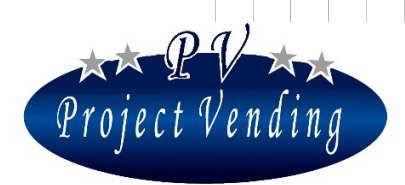

- Premere questo tasto per andare alla pagina Log e Errors.
- Premere questo tasto per reset del sistema.
- Premere questo tasto per inviare la configurazione alla macchina, qualsiasi modifica sarà sovrascritta sulla macchina.
- Premere questo tasto per avere la configurazione della macchina.
- Premere questo tasto per far apparire la pubblicità.
- Controllo per abilitare/disabilitare la Monetiera.
- Controllo per abilitare/disabilitare il sistema Cashless.
- Premere il tasto "Richiesta Allarmi" per avere il log dalla eeprom.
- Premere il tasto "Sold" per vedere i prodotti venduti dalla macchina.
- Premere il tasto "Close app" per chiudere l' App.
- Premere questo tasto per tornare alla pagina principale.

#### Project Vending s.r.l. - N. REA: TV - 363670 - C.F. e P.IVA: 04606610261

Via Risorgimento 20 - 31047 PONTE DI PIAVE (TV) Tel. +39 0422 895107

8

...

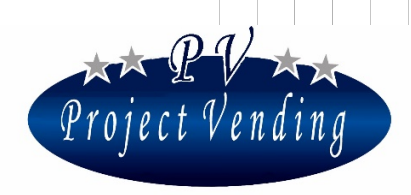

3

.

00000

- %\*

....

# Configuration Menu

... ... ... 000 •°• .... .°. 0<sup>0</sup>0 ... •°• ••• .°. •• .°. .°. ••• .°. ••• .°. ••• ••

| Configuration                                            | Machine                                                                                                    |                                                                                                    |                |
|----------------------------------------------------------|----------------------------------------------------------------------------------------------------|----------------------------------------------------------------------------------------------------|----------------|
|                                                          | Reset Engine                                                                                                    | Reset Error                                                                                               |                |
|                                                          | Button                                                                                                    | Button                                                                                                    |                |
|                                                          |                                                                                                    |                                                                                                    |                |
|                                                          |                                                                                                    |                                                                                                    | Close          |
|                                                          |                                                                                                    |                                                                                                    |                |
|                                                          |                                                                                                    |                                                                                                    |                |
|                                                          |                                                                                                    |                                                                                                    |                |
|                                                          |                                                                                                    |                                                                                                    |                |
|                                                          | Qui si può cor                                                                                                    | nfigurare la macchii                                                                                      | na             |
|                                                          | Qui si può cor                                                                                                    | nfigurare la macchii                                                                                      | na             |
| Premere que                                              | <i>Qui si può cor</i><br>sto tasto per riavviare il s                                                                                            | nfigurare la macchin<br>motore della macchina                                                             | na<br>1.       |
| Premere que<br>Premere que                               | <i>Qui si può cor</i><br>sto tasto per riavviare il sto tasto per azzerare gli                                                                   | nfigurare la macchin<br>motore della macchina<br>i allarmi sulla macchina                                 | na<br>1.<br>1. |
| Premere que<br>Premere que<br>Premere que                | <i>Qui si può cor</i><br>sto tasto per riavviare il<br>sto tasto per azzerare gli<br>sto tasto per tornare alla                                  | n <i>figurare la macchin</i><br>motore della macchina<br>i allarmi sulla macchina<br>a pagina principale. | na<br>1.<br>1. |
| Premere que<br>Premere que<br>Premere que<br>Tasto vuoto | <i>Qui si può cor</i><br>sto tasto per riavviare il r<br>sto tasto per azzerare gli<br>sto tasto per tornare alla                                | n <i>figurare la macchin</i><br>motore della macchina<br>i allarmi sulla macchina<br>a pagina principale. | na<br>1.<br>2. |
| Premere que<br>Premere que<br>Premere que<br>Tasto vuoto | <i>Qui si può cor</i><br>sto tasto per riavviare il r<br>sto tasto per azzerare gli<br>sto tasto per tornare alla<br>Project Vending s.r.l N. RE | nfigurare la macchin<br>motore della macchina<br>i allarmi sulla macchina<br>a pagina principale.         | na<br>a.<br>a. |

•••

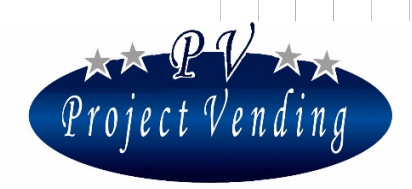

### Logs and Errors

| Log |  |  | Button |
|-----|--|--|--------|
|     |  |  |        |
|     |  |  |        |
|     |  |  |        |
|     |  |  |        |
|     |  |  |        |
|     |  |  |        |
|     |  |  | Close  |

Qui si trovano tutti gli errori e logs registrati dalla macchina

- In questa finestra si trovano I logs ed errori.
- Tasto vuoto.

... ... ... ... ... • ... ... • .°. • .°. ÷. .°. • • • ... e, • • ... ...

...

000000

• Premere questo tasto per tornare alla pagina principale.

Project Vending s.r.l. - N. REA: TV - 363670 - C.F. e P.IVA: 04606610261

Via Risorgimento 20 - 31047 PONTE DI PIAVE (TV) Tel. +39 0422 895107

E-mail: info@projectvending.it Web: www.projectvending.it

....

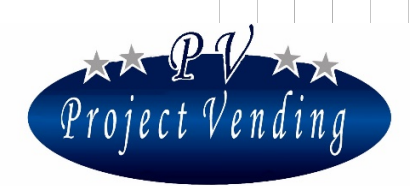

2

.

# Article's availability

| Set Count  | Amount Single Row |            |   |           |            |           |
|------------|-------------------|------------|---|-----------|------------|-----------|
| Article 1  |                   | <b>.</b> . |   |           |            | Set Value |
| Article 2  | L                 | ı L        |   |           |            |           |
| Article 3  |                   | ı ı        |   |           |            | Close     |
| Article 4  | L                 |            |   |           |            |           |
| Article 5  |                   |            |   |           |            |           |
| Article 6  | ·                 | ı .        |   |           |            |           |
| Article 7  | L                 |            |   |           |            |           |
| Article 8  | L                 |            |   |           |            |           |
| Article 9  | L                 | ı .        |   |           |            |           |
| Article 10 | L                 | ı .        |   |           |            |           |
| Article 11 |                   | I L        |   |           |            |           |
|            |                   | $\bigcirc$ | ÷ | $\supset$ | <b>小</b> 》 |           |

*Qui si trova e si configura il numero relativo alla disponibilità di ogni articolo* 

- Lista degli articoli.
- Lista del numero di caselle disponibili per ciascun prodotto. Toccare la casella di testo per modifiche.

Project Vending s.r.l. - N. REA: TV - 363670 - C.F. e P.IVA: 04606610261

Via Risorgimento 20 - 31047 PONTE DI PIAVE (TV) Tel. +39 0422 895107

E-mail: info@projectvending.it Web: www.projectvending.it

11

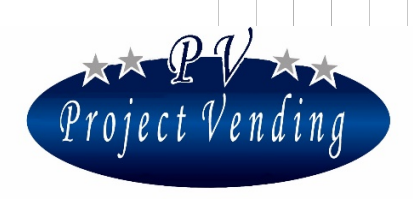

| Rev.1  | del | 10/( | )9/ | 201 | 6 |
|--------|-----|------|-----|-----|---|
| 110.11 | aci | -0,0 | 551 | 201 | v |

\$

- Premere questo tasto per aggiornare il valore di ciascun prodotto.
- Premere questo tasto per tornare alla pagina principale.

• ... ... • ... ... • •• • ••• ÷. •°e • ••• • ... • • ••• ... ... ... ••• ... ... ... ...

÷.

÷.

•••

00 00

...

### Language configuration

| Set Lang             | guage                                                       |                                                |                                  |
|----------------------|-------------------------------------------------------------|------------------------------------------------|----------------------------------|
| E.                   | Spinner 👻                                                   | Set                                            |                                  |
|                      |                                                             |                                                | Close                            |
|                      |                                                             |                                                |                                  |
|                      |                                                             |                                                |                                  |
|                      | Qui si può cambiar                                          | re la lingua dell'App N                        | Macchina                         |
| Premene<br>cui si de | do questo tasto apparirà un<br>sidera passare verrà conferi | na lista delle lingue dispo<br>mata la scelta. | nibili, cliccando sulla lingua a |

Project Vending s.r.l. - N. REA: TV - 363670 - C.F. e P.IVA: 04606610261

Via Risorgimento 20 - 31047 PONTE DI PIAVE (TV) Tel. +39 0422 895107

E-mail: info@projectvending.it Web: www.projectvending.it

12

0.0

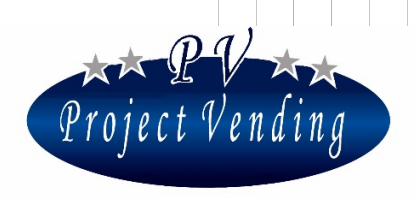

- Premere questo tasto per aggiornare la macchina alla lingua scelta in precedenza.
- Premere questo tasto per tornare al menu principale.

000

.°.

÷.

000

.°.

...

000000

...

Project Vending s.r.l. - N. REA: TV - 363670 - C.F. e P.IVA: 04606610261

Via Risorgimento 20 - 31047 PONTE DI PIAVE (TV) Tel. +39 0422 895107

E-mail: info@projectvending.it Web: www.projectvending.it

....

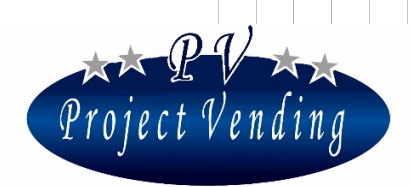

2

# Product's configuration

| Set Product | Englis            | Load Title And Descr | iption   |
|-------------|-------------------|----------------------|----------|
| octrioddot  | Title Article     | Description          |          |
| Article 1   | L                 |                      |          |
| Article 2   | L                 | ·                    |          |
| Article 3   | L                 | ·                    |          |
| Article 4   | L                 | ·                    |          |
| Article 5   | L                 | I                    |          |
| Article 6   | L                 |                      |          |
| Article 7   | L                 | / <u>/</u>           |          |
| Article 8   | L                 | / I                  |          |
| Article 9   | L                 | ı <u></u>            |          |
| Article 10  | L                 | ı <u></u>            |          |
| Article 11  | L                 | I                    |          |
| Article 12  | L                 | J L                  |          |
|             | Set Value         | Close                |          |
|             |                   |                      |          |
|             | $\langle \rangle$ |                      | <b>小</b> |

#### Qui si trovano nome e descrizione degli articoli

- Lista degli articoli.
- Lista nomi degli articoli. Toccare la casella testo per modifiche.
- Lista descrizione articoli. Toccare la casella testo per modifiche.
- Premere questo tasto per caricare nome e descrizione.

Project Vending s.r.l. - N. REA: TV - 363670 - C.F. e P.IVA: 04606610261

Via Risorgimento 20 - 31047 PONTE DI PIAVE (TV) Tel. +39 0422 895107

E-mail: info@projectvending.it Web: www.projectvending.it

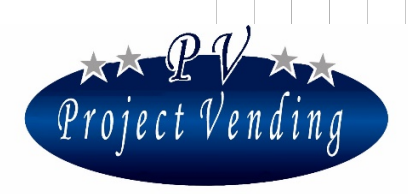

\$

••••••••••••••••

...

- Premere questo tasto per aggiornare nomi e descrizioni.
- Premere questo tasto per tornare alla pagina principale.

000

÷.

000

.°.

...

...

Project Vending s.r.l. - N. REA: TV - 363670 - C.F. e P.IVA: 04606610261

Via Risorgimento 20 - 31047 PONTE DI PIAVE (TV) Tel. +39 0422 895107

E-mail: info@projectvending.it Web: www.projectvending.it

....

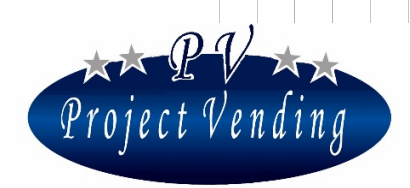

## Article's Pricing

| Set Price  |                   |            |      |           |  |
|------------|-------------------|------------|------|-----------|--|
| Article 1  | 0                 | 0<br>0     | less |           |  |
| Article 2  | 0                 | <br>0      |      |           |  |
| Article 3  | 0                 | <br>0      |      |           |  |
| Article 4  | 0                 | <br>0      |      |           |  |
| Article 5  | 0                 | 0          |      | Set Value |  |
| Article 6  | 0                 | <br>0      |      |           |  |
| Article 7  | 0                 | 0          |      | Close     |  |
| Article 8  | 0                 | <br>0      |      |           |  |
| Article 9  | 0                 | <br>0      |      |           |  |
| Article 10 | 0                 | 0          |      |           |  |
| Article 11 | 0                 | 0          |      |           |  |
|            | $\langle \rangle$ | $\bigcirc$ | Ĵ    | <b>↓</b>  |  |

#### Qui si può cambiare il prezzo di ogni articolo

- Lista degli articoli.
- Lista dei prezzi unitari. Toccare la casella testo per modifiche.
- Lista dei prezzi unitari per pagamenti cashless. Toccare la casella testo per modifiche.
- Premere questo tasto per aggiornare i prezzi degli articoli.
- Premere questo tasto per tornare alla pagina principale.

Project Vending s.r.l. - N. REA: TV - 363670 - C.F. e P.IVA: 04606610261

Via Risorgimento 20 - 31047 PONTE DI PIAVE (TV) Tel. +39 0422 895107

E-mail: info@projectvending.it Web: www.projectvending.it

. . . . . . . . . . . . . . . . .

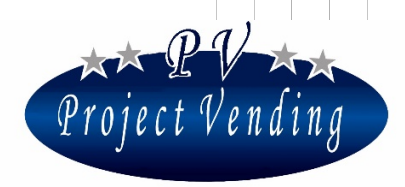

2

### Manual usb drive

Istruzioni per usare il drive USB:

Copiare TUTTI i files che si trovano nel profile di manage tabdealer in c:\

sto PC → Disco locale (C:) → ManageTabDealer → Profile1

| Nome                      | Ultima modifica  | Тіро               | Dimensione |
|---------------------------|------------------|--------------------|------------|
| 퉬 fotopubb                | 11/11/2016 16:24 | Cartella di file   |            |
| 퉬 photos                  | 29/09/2016 18:47 | Cartella di file   |            |
| 📄 articoli_prezzi.txt     | 13/12/2016 11:07 | Documento di testo | 1 KB       |
| 📄 articoli_quantita.txt   | 12/09/2016 10:14 | Documento di testo | 1 KB       |
| contatoreprod1.txt        | 12/09/2016 10:14 | Documento di testo | 1 KB       |
| contatoreprod2.txt        | 12/09/2016 10:14 | Documento di testo | 1 KB       |
| contatoreprod3.txt        | 12/09/2016 10:14 | Documento di testo | 1 KB       |
| contatoreprod4.txt        | 12/09/2016 10:14 | Documento di testo | 1 KB       |
| contatoreprod5.txt        | 12/09/2016 10:14 | Documento di testo | 1 KB       |
| contatoreprod6.txt        | 12/09/2016 10:14 | Documento di testo | 1 KB       |
| contatoreprod7.txt        | 12/09/2016 10:14 | Documento di testo | 1 KB       |
| 📄 contatoreprod8.txt      | 12/09/2016 10:14 | Documento di testo | 1 KB       |
| contatoreprod9.txt        | 12/09/2016 10:14 | Documento di testo | 1 KB       |
| contatoreprod10.txt       | 12/09/2016 10:14 | Documento di testo | 1 KB       |
| contatoreprod11.txt       | 12/09/2016 10:14 | Documento di testo | 1 KB       |
| contatoreprod12.txt       | 12/09/2016 10:14 | Documento di testo | 1 KB       |
| Contatoretot.txt          | 12/09/2016 10:14 | Documento di testo | 1 KB       |
| pubblicita.txt            | 11/11/2016 16:23 | Documento di testo | 1 KB       |
| ittoli_descrizione_du.txt | 05/09/2016 17:09 | Documento di testo | 1 KB       |
| titoli_descrizione_en.txt | 30/09/2016 15:31 | Documento di testo | 1 KB       |
| titoli_descrizione_fr.txt | 05/09/2016 17:07 | Documento di testo | 1 KB       |
| 📋 update.txt              | 13/12/2016 15:50 | Documento di testo | 1 KB       |

Copiare questo file in una cartella denominata TABLET NEL DRIVE USB COME QUESTO

| Disco locale (C:) | I TABLET  | 13/12/2016 10:30 | Cartella di file |
|-------------------|-----------|------------------|------------------|
| Disco locale (D:) | \mu υτι   | 03/06/2016 16:04 | Cartella di file |
| Disco rimovibile  | UNTERCUBE | 17/12/2015 16:46 | Cartella di file |
| fravonted         | n         |                  |                  |

#### Bisogna avere la cartella TABLET NELLA DIRECTORY PRINCIPALE (ROOT) DEL DRIVE USB

Project Vending s.r.l. - N. REA: TV - 363670 - C.F. e P.IVA: 04606610261

Via Risorgimento 20 - 31047 PONTE DI PIAVE (TV) Tel. +39 0422 895107

E-mail: info@projectvending.it Web: www.projectvending.it

17

...

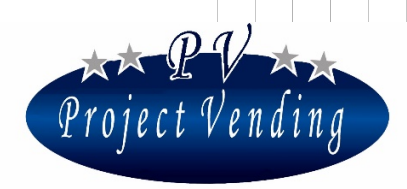

### COLLEGARE IL DRIVE USB AL TABLET UTILIZZANDO UN ALTRO OTG USB COME QUESTO (si può usare quello che si trova in un'altra macchina)

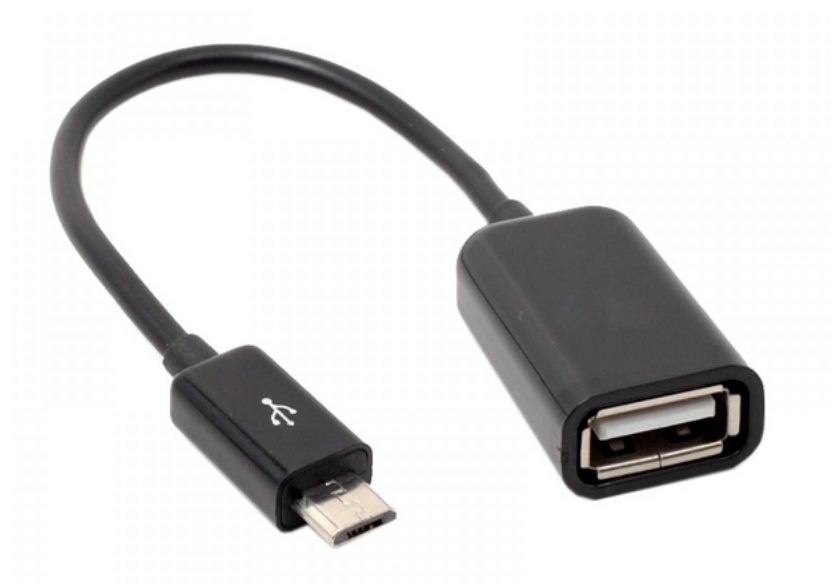

ANDARE IN MODALITA' SERVICE NELLA MACCHINA TRAMITE IL TASTO APPOSITO.

CLICCARE "COPY DATA" DAL DRIVE USB.

Se appare "copy data failed", non è stata eseguita correttamente la procedura per copiare i files. Se appare "data copied" dal drive USB, i dati sono stati copiati correttamente. CLICCARE "CLOSE APP" E RIAVVIARE LA APP.

Project Vending s.r.l. - N. REA: TV - 363670 - C.F. e P.IVA: 04606610261

Via Risorgimento 20 - 31047 PONTE DI PIAVE (TV) Tel. +39 0422 895107

E-mail: info@projectvending.it Web: www.projectvending.it

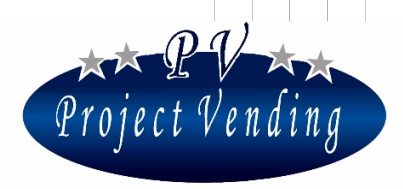

# Programmazione tablet da windows

## Main page

| 🖳 ManageTabDealer                                 |                   |                         |                  |                       |
|---------------------------------------------------|-------------------|-------------------------|------------------|-----------------------|
| Set Price                                         | Configure Machine | Send Data To<br>machine | Set Language     | Set Advertising       |
| Log                                               | Sold              | Set Amount              | Set Photo        | Set Title/Description |
| Connection status: <b>Offli</b><br>Device_Serial: | ine               | Pull d                  | ata from machine | Profile 1 👻           |

*Qui si può cambiare il comportamento dell' App del tablet installato nella macchina* 

- Cliccare su questo tasto per entrare nella pagina Configurazione Prezzi.
- Cliccare su questo tasto per entrare nella pagina Configurazione Macchina.
- Cliccare su questo tasto per sincronizzare le impostazioni sul Tablet.
- Cliccare su questo tasto per entrare nella pagina Configurazione Lingua.
- Cliccare su questo tasto per entrare nella pagina Logs & Errors.

.00 .00

- Cliccare su questo tasto per entrare nella pagina Cronologia Vendite.
- Cliccare su questo tasto per entrare nella pagina Configurazione Disponibilità Articoli.
- Cliccare su questo tasto per entrare nella pagina Configurazione Foto.

Project Vending s.r.l. - N. REA: TV - 363670 - C.F. e P.IVA: 04606610261

Via Risorgimento 20 - 31047 PONTE DI PIAVE (TV) Tel. +39 0422 895107

E-mail: info@projectvending.it Web: www.projectvending.it

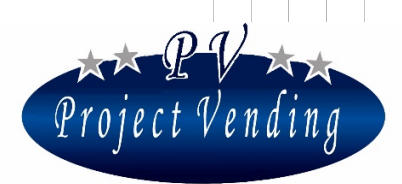

2

- Cliccare su questo tasto per impostare descrizione e nome dell'articolo.
- Questa etichetta indica se è stato effettuato il collegamento con il tablet o no.
- Questa etichetta indica il numero di serie del tablet a cui si è collegati.
- Cliccare su questo tasto per collegarsi al tablet.
- Cliccare su questa etichetta profilo per impostare il profilo della macchina.
- Cliccare su questo tasto per entrare nella pagina di impostazione Pubblicità.
- Cliccare su questo tasto per uscire dal Programma.

00 00

#### Project Vending s.r.l. - N. REA: TV - 363670 - C.F. e P.IVA: 04606610261

Via Risorgimento 20 - 31047 PONTE DI PIAVE (TV) Tel. +39 0422 895107

E-mail: info@projectvending.it Web: www.projectvending.it

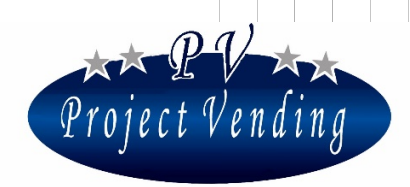

# Article's Pricing

| 💀 SetPrices |            |                     | _         |     | $\times$ |
|-------------|------------|---------------------|-----------|-----|----------|
|             | Unit Price | Unit Price Cashless |           |     |          |
| Article1    |            |                     |           |     |          |
| Article2    |            |                     | Set price |     |          |
| Article3    |            |                     |           |     |          |
| Article4    |            |                     |           |     |          |
| Article5    |            |                     |           |     |          |
| Article6    |            |                     |           |     |          |
| Article7    |            |                     |           |     |          |
| Article8    |            |                     |           |     |          |
| Article9    |            |                     |           |     |          |
| Article10   |            |                     |           |     |          |
| Article11   |            |                     |           | Clo | se       |
| Article12   |            |                     |           |     |          |

#### Qui si può cambiare il prezzo di ciascun Articolo

• Lista degli articoli.

÷.

...

· · · · · ·

- Lista dei Prezzi Unitari. Cliccare su Casella Testo per modificare il valore.
- Lista dei Prezzi Unitari per pagamenti cashless. Cliccare su Casella Testo per modificare il valore.
- Premere questo tasto per aggiornare il prezzo di ogni articolo.
- Premere questo tasto per tornare alla pagina principale.

Project Vending s.r.l. - N. REA: TV - 363670 - C.F. e P.IVA: 04606610261

Via Risorgimento 20 - 31047 PONTE DI PIAVE (TV) Tel. +39 0422 895107

E-mail: info@projectvending.it Web: www.projectvending.it

.. ..

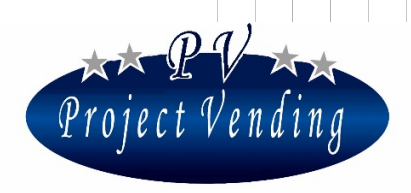

2

# Configuration Menu

| 🖳 C | - 🗆          | × |
|-----|--------------|---|
|     |              |   |
|     | Reset        |   |
|     | Reset Errors |   |
|     | Close        |   |
|     |              |   |

### Qui si può configurare la Macchina

- Premere questo tasto per riavviare il motore della macchina.
- Premere questo tasto per azzerare gli allarmi sulla macchina.
- Premere questo tasto per tornare alla pagina principale.

...

00 00 00

#### Project Vending s.r.l. - N. REA: TV - 363670 - C.F. e P.IVA: 04606610261

Via Risorgimento 20 - 31047 PONTE DI PIAVE (TV) Tel. +39 0422 895107

E-mail: info@projectvending.it Web: www.projectvending.it

22

....

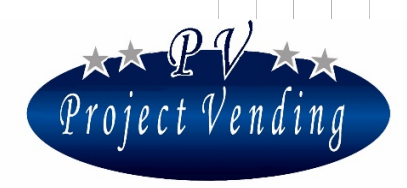

••• ••• ••• ••• ••• ••• ••• •••

## Configuration page

| 🖶 SetLang       | — |      | $\times$ |
|-----------------|---|------|----------|
| Set Language    | ~ | Set  | t        |
| Language to add |   | Ado  | ł        |
|                 |   | Clos | e        |

### Qui si può cambiare Lingua e App della Macchina

- Cliccando questa Casella Testo si può scrivere la lingua che si desidera aggiungere.
- Premere questo tasto per aggiungere alla lista la lingua scelta.
- Premere questo tasto e apparirà una lista delle lingue disponibili; cliccando sulla lingua a cui si desidera passare verrà confermata la scelta.
- Premere questo tasto per aggiornare l'App del Tablet con la lingua prescelta.
- Premere questo tasto per tornare al menu principale.

#### Project Vending s.r.l. - N. REA: TV - 363670 - C.F. e P.IVA: 04606610261

Via Risorgimento 20 - 31047 PONTE DI PIAVE (TV) Tel. +39 0422 895107

E-mail: info@projectvending.it Web: www.projectvending.it

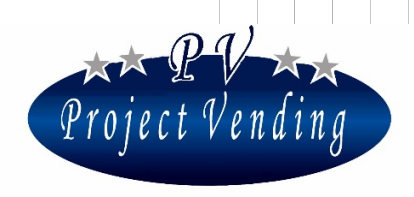

## Logs and Errors page

| 🖳 LogErrori | -   |   | × |
|-------------|-----|---|---|
| Log Errori: | Log | 9 |   |
|             |     |   |   |
|             |     |   |   |
|             |     |   |   |
|             |     |   |   |
|             |     |   |   |
| Close       |     |   |   |

Qui si possono trovare tutti gli errori e logs registrati dalla macchina

- In questa Casella Testo si possono trovare logs ed errori.
- Premere questo tasto per ottenere i logs dal Tablet.

÷.

...

· · · · · ·

• Premere questo tasto per tornare alla pagina principale.

#### Project Vending s.r.l. - N. REA: TV - 363670 - C.F. e P.IVA: 04606610261

Via Risorgimento 20 - 31047 PONTE DI PIAVE (TV) Tel. +39 0422 895107

E-mail: info@projectvending.it Web: www.projectvending.it

.....

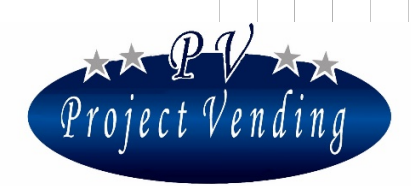

# Selling History Page

| 🛃 StoricoVendu | to |          |          |       |           |  | -           | × |
|----------------|----|----------|----------|-------|-----------|--|-------------|---|
|                |    |          |          |       |           |  |             |   |
| Article1       |    | Article4 | Article7 |       | Article10 |  | Import Data |   |
| Article2       |    | Article5 | Article8 |       |           |  |             |   |
| Article3       |    | Article6 | Article9 |       |           |  |             |   |
|                |    |          |          |       |           |  |             | _ |
|                |    |          |          |       |           |  |             |   |
|                |    |          |          |       |           |  |             |   |
|                |    |          |          |       |           |  |             |   |
|                |    |          |          |       |           |  |             |   |
|                |    |          |          |       |           |  |             |   |
|                |    |          |          |       |           |  |             |   |
|                |    |          |          |       |           |  |             |   |
|                |    |          |          |       |           |  |             |   |
|                |    |          |          |       |           |  |             |   |
|                |    |          |          |       |           |  |             |   |
|                |    |          |          |       |           |  |             |   |
|                |    |          |          |       |           |  |             |   |
|                |    |          |          |       |           |  |             |   |
|                |    |          |          |       |           |  |             |   |
|                |    |          |          | Close |           |  |             |   |

#### Qui si possono trovare quanti prodotti sono stati venduti di recente

- Cliccare questo tasto per importare la lista dei prodotti venduti.
- Dopo aver cliccato sul tasto Import, vicino al prodotto si può leggere quante volte è stato venduto.
- Questa Casella Testo mostrerà I prodotti venduti di recente. Se il tablet non è collegato, indicherà "DEVICE NOT CONNECTED".
- Premere questo tasto per tornare alla pagina principale.

.00 .00 Project Vending s.r.l. - N. REA: TV - 363670 - C.F. e P.IVA: 04606610261

Via Risorgimento 20 - 31047 PONTE DI PIAVE (TV) Tel. +39 0422 895107

E-mail: info@projectvending.it Web: www.projectvending.it

25

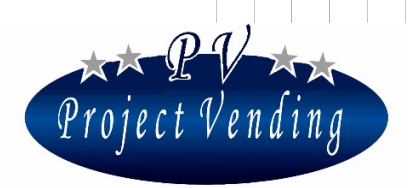

## Article's availability page

| 🖳 Set Amoun | its        |                      |            |
|-------------|------------|----------------------|------------|
|             | Amount row | Amount row Available |            |
| Article1    | I          |                      |            |
| Article2    |            |                      |            |
| Article3    |            |                      |            |
| Article4    |            |                      | Set Amount |
| Article5    |            |                      |            |
| Article6    |            |                      |            |
| Article7    |            |                      |            |
| Article8    |            |                      |            |
| Article9    |            |                      |            |
| Article10   |            |                      | Close      |
| Article11   |            |                      |            |
| Article12   |            |                      |            |

# *Qui si può trovare e configurare la quantità di ogni articolo disponibile*

• Lista degli articoli.

e,

- Lista delle caselle disponibili per ciascun prodotto. Cliccare sulla Casella Testo per modifiche.
- Lista dei ripiani disponibili. Cliccare sulla Casella Testo per modifiche.
- Premere questo tasto per aggiornare il valore di ciascun prodotto e max valore erogabile.
- Premere questo tasto per tornare alla pagina principale.

Project Vending s.r.l. - N. REA: TV - 363670 - C.F. e P.IVA: 04606610261

Via Risorgimento 20 - 31047 PONTE DI PIAVE (TV) Tel. +39 0422 895107

E-mail: info@projectvending.it Web: www.projectvending.it

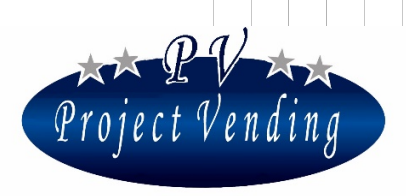

# Photos and video Configuration page.

| 💀 Foto                                  |             |                           | - • × |
|-----------------------------------------|-------------|---------------------------|-------|
|                                         |             |                           |       |
| 0 40 40 0 0 0 0 0 0 0 0 0 0 0 0 0 0 0 0 |             |                           |       |
|                                         |             |                           |       |
|                                         |             |                           |       |
|                                         | Load Photos | Send Photo to the machine |       |

### Qui si possono esportare foto dal vostro PC al Tablet

Premere questo tasto per caricare le foto, si aprirà una finestra come quella sotto riportata. Leggere le istruzioni riportate nella finestra e premere SI' o NO per procedere.

Project Vending s.r.l. - N. REA: TV - 363670 - C.F. e P.IVA: 04606610261

Via Risorgimento 20 - 31047 PONTE DI PIAVE (TV) Tel. +39 0422 895107

E-mail: info@projectvending.it Web: www.projectvending.it

00 00 00

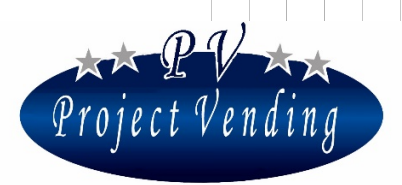

| How to load photos                                                                                                    | $\times$ |
|----------------------------------------------------------------------------------------------------|----------|
| Click YES if you want to load photos one by one Or Click NO if you want to load photos that u have already saved on your pc.EXAMPLE:1.jpg,2.jpg,3.jpeg |          |
| Sì No                                                                                                    |          |

Come caricare foto:

Cliccare SI' se volete caricare le foto ad una ad una oppure cliccare NO se volete caricare foto già salvate nel vostro PC. Esempio: 1.jpg, 2.jpg, 3.jpg...

Dopo aver selezionato SI' o NO, vi sarà richiesto di selezionare una foto. Selezionare la foto e cliccare su Open per importare la foto nel programma (v. esempio sotto riportato).

| 🖷 Apri<br>😋 🕞 🗢 <u>]</u> « Immagii         | ni 🕨 Immagini campio            | one 👻                   | <ul> <li>←</li> <li>Cerca Immagini</li> </ul> | i campione 🛛 🔎 |
|--------------------------------------------|---------------------------------|-------------------------|-----------------------------------------------|----------------|
| Organizza 🔻 Nuova                          | cartella                        |                         |                                               | • • •          |
| ☆ Preferiti ■ Desktop                      | Raccolta Im<br>Immagini campior | magini<br><sup>Ie</sup> | Disponi pe                                    | er: Cartella 🔻 |
| 🗼 Download<br>强 Risorse recenti            | <u> </u>                        | - X                     |                                               | - X            |
| Raccolte                                   | Crisantemo                      | Deserto                 | Ortensia                                      | Medusa         |
| Musica<br>Video                            |                                 |                         |                                               |                |
| [톺 Computer<br>Main Disco locale (C:)<br>ㅠ | Koala                           | Faro                    | Pinguini                                      | Tulipani       |
| Nor                                        | e file: Crisantemo              |                         |                                               | •              |
|                                            |                                 |                         | Apri 🚽                                        | Annulla        |

Se avete premuto NO e selezionato la foto, se la foto è compatibile con il programma, mostrerà la pagina di Configurazione Foto.

Project Vending s.r.l. - N. REA: TV - 363670 - C.F. e P.IVA: 04606610261

Via Risorgimento 20 - 31047 PONTE DI PIAVE (TV) Tel. +39 0422 895107

E-mail: info@projectvending.it Web: www.projectvending.it

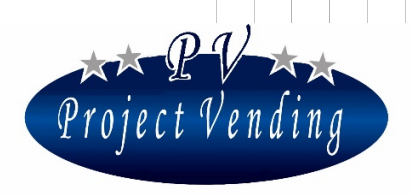

(Se avete premuto SI', vi sarà chiesto di scegliere altre foto fino a raggiungere il numero totale di prodotti)

| 🖳 Foto      |               |
|-------------|---------------|
|             |               |
|             |               |
|             |               |
|             |               |
| Load Photos | Insert Photos |

- Premere questo tasto per Esportare le foto sul Tablet.
- Doppio click vicino all'immagine per cambiare la foto.

#### Project Vending s.r.l. - N. REA: TV - 363670 - C.F. e P.IVA: 04606610261

Via Risorgimento 20 - 31047 PONTE DI PIAVE (TV) Tel. +39 0422 895107

E-mail: info@projectvending.it Web: www.projectvending.it

....

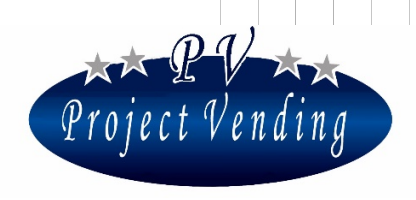

# Advertising configuration page

| 🖳 S.                                  | _        |         | × |
|---------------------------------------|----------|---------|---|
| <ul> <li>Vide</li> <li>Pho</li> </ul> | eo<br>to |         |   |
|                                       |          |         |   |
|                                       |          |         |   |
|                                       | Load A   | nd Send |   |

Qui si possono cambiare le foto e video da mostrare durante la pubblicità

- Premere questo tasto per utilizzare un video per la pubblicità.
- Premere questo tasto per utilizzare foto per la pubblicità.

.00 .00 • Premere questo tasto per sfogliare il Vostro computer, si aprirà una finestra per selezionare una foto/video. Selezionare la foto e cliccare su Open per importare la foto nel Programma (Esempio sotto riportato)

Project Vending s.r.l. - N. REA: TV - 363670 - C.F. e P.IVA: 04606610261

Via Risorgimento 20 - 31047 PONTE DI PIAVE (TV) Tel. +39 0422 895107

E-mail: info@projectvending.it Web: www.projectvending.it

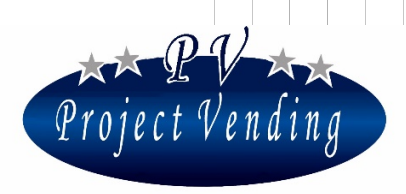

| Apri     Immagini > Immagini campione     Immagini campione     Immagini campione     Immagini campione |                                    |         |            |                    |  |
|----------------------------------------------------------------------------------------------------|------------------------------------|---------|------------|--------------------|--|
| Organizza 🔻 Nuova cartella                                                                              |                                    |         |            |                    |  |
| ☆ Preferiti ■ Desktop                                                                                   | Raccolta Imma<br>Immagini campione | gini    | Disponi pe | r: Cartella 🔻      |  |
| Download     Sisorse recenti     Raccolte     Documenti     Immagini                                    | Crisantemo                         | Deserto | Ortensia   | Medusa             |  |
| Musica Video Computer Disco locale (C:)                                                                 | Koala                              | Faro    | Pinguini   | Tulipani           |  |
| Nom                                                                                                    | e file: Crisantemo                 |         | Apri 💌     | ▼<br>Annulla<br>.d |  |

000

÷.

...

00 00

...

Una volta scelto il vostro video/foto, il programma lo manderà automaticamente alla macchina. Poi la pagina si chiuderà automaticamente.

#### Project Vending s.r.l. - N. REA: TV - 363670 - C.F. e P.IVA: 04606610261

Via Risorgimento 20 - 31047 PONTE DI PIAVE (TV) Tel. +39 0422 895107

E-mail: info@projectvending.it Web: www.projectvending.it

.....

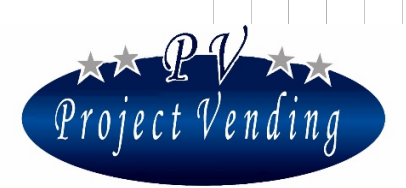

# Article's title and description

| Title_description                            |       |             |                        |  |
|----------------------------------------------|-------|-------------|------------------------|--|
|                                              | Title | Description |                        |  |
| Article1<br>Article2<br>Article3<br>Article4 |       |             | Set                    |  |
| Article5<br>Article6<br>Article7             |       |             | anguage English 👻      |  |
| Article8                                     |       |             | Load Title/Description |  |
| Article 10<br>Article 11<br>Article 12       |       |             | Close                  |  |

#### Qui si possono impostare le caratteristiche di ciascun articolo

- Lista degli articoli.
- Lista dei nomi degli articoli. Cliccare la Casella testo per modifiche.
- Lista delle descrizioni degli articoli. Cliccare la Casella di Testo per modifiche.
- Premere questo tasto per aggiornare il valore di ciascun prodotto.
- Premere questo tasto per cambiare lingua.
- Premere questo tasto per cambiare tutti gli articoli.
- Premere questo tasto per tornare alla pagina principale.

Project Vending s.r.l. - N. REA: TV - 363670 - C.F. e P.IVA: 04606610261

Via Risorgimento 20 - 31047 PONTE DI PIAVE (TV) Tel. +39 0422 895107

E-mail: info@projectvending.it Web: www.projectvending.it

32

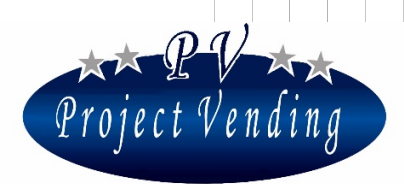

# **ATTENZIONE !!**

# Sequenza di accensione distributore automatico "Esna-Tab"

Prima operazione: Accendere il distributore collegando il cavo alla rete elettrica.

Seconda operazione: Accendere il tablet tenendo premuto il tasto fino a quando appare l'immagine di android.

Terza operazione: Una volta che il programma apposito (per farmacia Di Lullo) si è caricato, collegare il cavo USB e rispondere positivamente alla richiesta che appare in video.

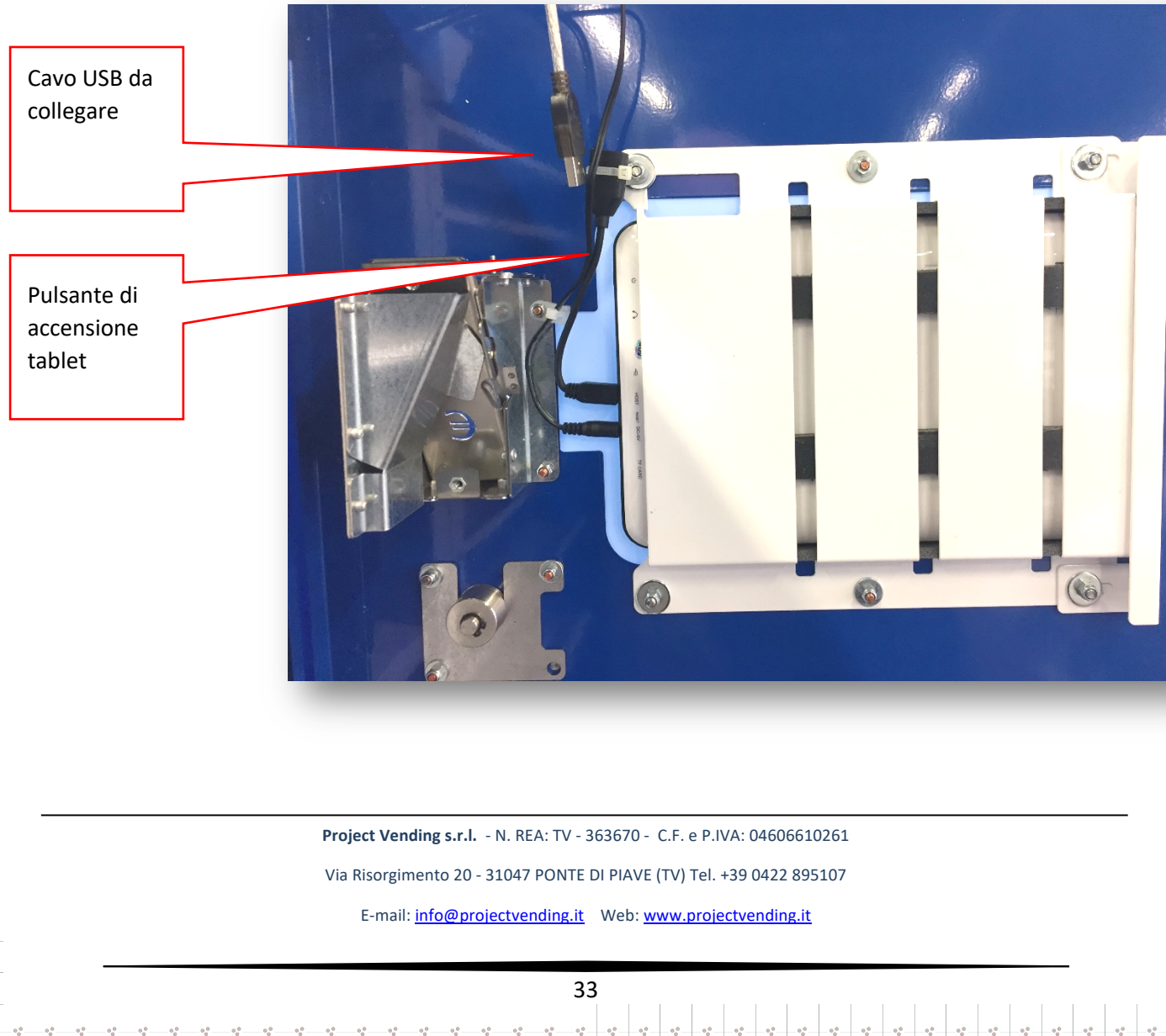